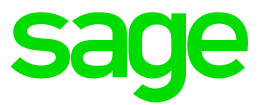

# Test system Build Diary

Apply 2021 R4 (V12 patch 28) to an existing Single-server 2019 R4 Installation

Updated: 05/11/2021

Page 1 of 16

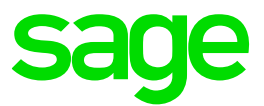

#### Disclaimer

This document is provided "as is" and is for your guidance and educational purposes only. It does not replace the Online documentation, nor is any warranty expressed nor implied for the steps described herein.

#### **Document Information**

Author: Richard Perrins, Sage UK X3 Support Team

#### Contents

| Introduction                                                                   | 3  |
|--------------------------------------------------------------------------------|----|
| Apply 2021 R4 (V12 Patch 28) to an existing single-server 2019 R4 installation | 4  |
| Objective                                                                      | 4  |
| Starting architecture and notes                                                | 4  |
| Target architecture (Sage X3 2021 R4)                                          | 4  |
| Documentation to use for planning and execution of this task                   | 6  |
| Initial steps                                                                  | 7  |
| Apply 2021 R4                                                                  | 8  |
| Conclusion                                                                     | 16 |

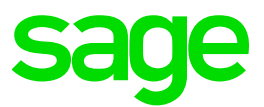

### Introduction

#### What is a "Build Diary"

A Build Diary simply describes the steps taken by Sage Support to perform a task or tasks on our internal test systems. Build diaries could be created for major multi-node installations, but may also just be describing the steps taken when installing a small hotfix, or anything in-between.

#### Why is this being shared

It may be useful for you to see the steps we have taken to create or implement some feature or installation, as this may highlight "gotcha's", issues encountered or just give you some guidance if you are planning something similar yourself.

You could potentially use these documents as the base for your own "Workplan document" (Described in "Overview of patching X3 and supporting technologies" <u>https://www.sagecity.com/gb/sage-x3-uk/b/sage-x3-uk-support-insights/posts/sage-x3-technical-support-tips-and-tricks---march-2021-index</u>) when you are planning your own activities

#### **Target Audience**

This document is aimed at Sage X3 Certified Technical consultants. Sage prescribe that X3 system installation, maintenance, migrations, etc. should be performed by suitably qualified Sage X3 consultants. The prerequisite consideration would be for them to have the latest "Sage X3 Certified Technical Consultant" certification. You can read more about the Sage X3 qualifications and requirements in Sage University (<u>https://sageu.csod.com/catalog/CustomPage.aspx?id=20000242#tc</u>)

#### Additional things to note

- This document does NOT purport to illustrate "best practice" for the task being described
- The steps described will not necessarily be for a "perfect" task, as there may have been issues that needed to be overcome, worked around, or ignored
- The Sage internal test system has network and hardware configuration specific to Sage
- The Sage internal test system does not necessarily include a Windows Domain and has Sage sandbox specific Windows security setup, so operating system permissions are generally not discussed
- If you intend to use these notes as a guide for your own activities, use with caution and perform your own testing to ensure the described steps are suitable and identify any additional considerations that apply to your own situation
- Ensure you only install and use software you are licensed for

#### What does this Build Diary describe?

This build diary primarily describes how to upgrade a single-server installation of 2019 R4 (V12 Patch 19) to 2021 R4 (V12 Patch 28)

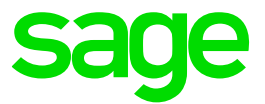

# Apply 2021 R4 (V12 Patch 28) to an existing single-server 2019 R4 installation

#### Objective

Having already installed 2019 R4 (V12 Patch 19) in a Single-server system, I now want to apply 2021 R4 (V12 Patch 28) to keep the system up-to-date in accordance with the Sage X3 Lifecycle Policy (see article links below).

#### Starting architecture and notes

One Windows Server 2016 server (Server names EMV12) Software already loaded: Windows Server 2016 Zulu8.38.0.13 Edge, Firefox and Chrome browsers 7-Zip 19.00 Windows users setup (Local users) "x3admin" for installation and management "X3run" for service runtime Sage X3 2019 R4 (Patch 19) Adxadmin\_91.5.74 Console\_2.43.0 Runtime\_91.5.74 SyracuseServer\_12.4.0 X3 Patch 2019 R4 Mongo 3.4.16.zip Elastic Search 6.4

#### Target architecture (Sage X3 2021 R4)

| One Windows Server 2016 server (Server names EMV12) |
|-----------------------------------------------------|
| Software already loaded:                            |
| Windows Server 2016                                 |
| Zulu8.38.0.13                                       |
| Edge, Firefox and Chrome browsers                   |
| 7-Zip 19.00                                         |
| Windows users setup (Local users)                   |
| "x3admin" for installation and management           |
| "X3run" for service runtime                         |
| Sage X3 2021 R4 (Patch 28)                          |
| Adxadmin_94.1.9                                     |
| Console_2.52.0                                      |
| Runtime_94.1.9                                      |
| SyracuseServer_12.13.0                              |
|                                                     |

Updated: 05/11/2021

Page 4 of 16

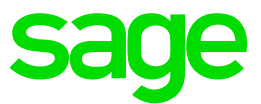

X3 Application Patch 2021 R4 Mongodb\_4.2.12.zip Elastic Search 7.13

#### Summary of steps to apply 2021 R4

- Gather required Sage X3 Component Archives.
- Check Pre-requisites and ensure you have the supported versions of external/third-party software (Elastic Search and MongoDB).
- Ensure that you are familiar with the Upgrade process for external/third-party software.
- Apply all Software Components required to upgrade to 2021 R4.
- Run any existing set of checks after applying 2021 R4 e.g. Printing, Batch Server, LDAP Syncs, Web Services.

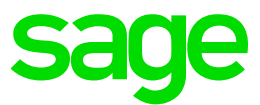

#### Documentation to use for planning and execution of this task

#### Sage Online documentation

Overall V12 documentation http://online-help.sageerpx3.com/erp/12/public/index.html

#### **Pre-requisites**

http://online-help.sageerpx3.com/erp/12/public/Prerequisites-(Last-version).html http://online-help.sageerpx3.com/erp/12/public/prerequisites\_overview.html

#### Installation documentation

http://online-help.sageerpx3.com/erp/12/public/getting-started\_sage-erp-x3-installation-procedure.html

Application Server : <u>https://online-help.sageerpx3.com/erp/12/staticpost/installing-the-application-server/</u>

Console: <u>https://online-help.sageerpx3.com/erp/12/public/configuration-console\_console.html</u>

Sage Knowledgebase articles or Blogs

#### Additional notes when regarding Sage X3 Lifecycle Policy:

IMPORTANT REMINDER: Sage X3 Lifecycle Policy - Sage X3 UK Announcements, News, and Alerts - Sage X3 UK - Sage City Community

Sage X3 2019 R4 enhancement : <u>Cumulative patching (sageerpx3.com)</u>

Sage X3 Lifecycle Policy: https://support.na.sage.com/selfservice/viewdocument.do?externalId=105518

Additional notes when upgrading ElasticSearch https://support.na.sage.com/selfservice/viewdocument.do?externalId=99424

Sage X3 Pre-requisites : Installing Sage X3 | (sageerpx3.com)

MongoDB Administration & Upgrade : Part of the Autumn 2021 Business Partner day Blog: (+) Index page: Sage X3 Technical Support Tips and Tricks (September 2021) - Sage X3 UK Support & Insights - Sage X3 UK - Sage City Community

Upgrading from 3.4 to 3.6 Follow KB article 103072 <u>https://support.na.sage.com/selfservice/viewdocument.do?noCount=true&externalId=103072</u> Upgrading from 4.0 to 4.2 Follow KB article 107620 <u>https://support.na.sage.com/selfservice/viewdocument.do?noCount=true&externalId=107620</u>

Page 6 of 16

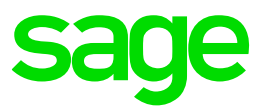

#### Initial steps

Ensure that the Sage X3 Pre-requisites are adhered-to – see article-link above.

Update Firefox, Chrome and Edge to make sure I'm on the latest browser versions — please note that the supported Firefox Browser version has changed from V78+ to V79+ for 2021 R4.

Copy over latest Sage Support "Investigation Scripts" to assist with any troubleshooting during the upgrade.

Perform a "Stop all" in Administration > Administration > Endpoints > Batch server.

Stop all Web Services Pools in Administration > Administration > Web Services > Classic SOAP Pools configuration.

Stop the Elastic Search Service.

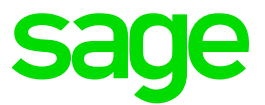

#### Apply 2021 R4

1. Apply ADXADMIN 94.1.9

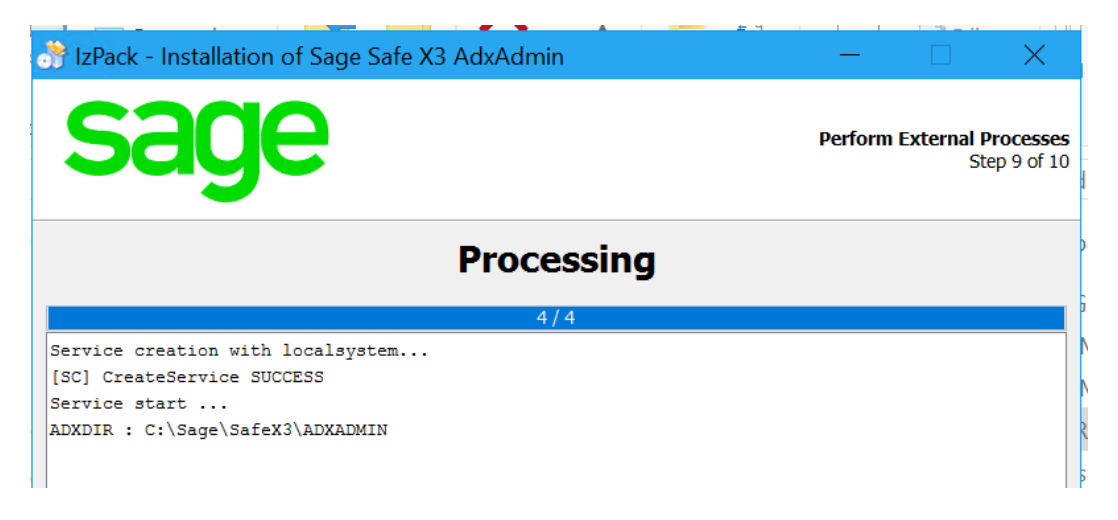

2. Apply RUNTIME 94.1.9

Ensure that there are no adonix processes running before launching this installer.

|                                                                                                    | 👌 IzPack - Installation of Sage Safe X3 Runtime Component 🦳 📃 🗙                                                                                                    |   | I        | nstance Size |
|----------------------------------------------------------------------------------------------------|----------------------------------------------------------------------------------------------------|---|----------|--------------|
| File Home Share                                                                                                    | Sage Perform External Processes<br>Step 10 of 11                                                                                                    | * | _        | □ ×<br>^ €   |
| Clipboard<br>← → ∽ ↑ □→ T                                                                                                    | Processing                                                                                                    |   | eSupport | م            |
| <ul> <li>Documents</li> <li>Downloads</li> <li>Music</li> <li>Pictures</li> <li>Videos</li> <li>C-W2K16StdEd-I</li> <li>inetpub</li> <li>PerfLogs</li> <li>Program Files</li> <li>Program Files</li> <li>Program Data</li> <li>Sage</li> <li>Documentati</li> <li>FreeCompon</li> <li>SafeX3</li> <li>SageSupport</li> <li>10 items</li> <li>1 item selected</li> </ul> | 2/2<br>Controls<br>Summary<br>Package name to be uninstalled: packageName=Microsoft ODBC Driver 17 for SQL Server<br>Package uninstallation log : packageUninstallLog=C:\Sage\X3ERPV12\Runtime\ebin\MsOdbcSql.unins<br>Processing<br>uninstallation of Microsoft ODBC Driver 17 for SQL Server<br>DisplayName : Microsoft ODBC Driver 17 for SQL Server<br>DisplayVersion: 17.4.1.1<br>Language : 1033<br>GUID found : {72AFAF21-33FB-45A5-9468-A9EC07427F82}<br>Command line executed: msiexec /quiet /passive /qn /norestart /l*v C:\Sage\X3ERFV12\Runtime\eb<br>Command line ExitCode: 0<br>ProcessingOR<br>(Made wth LPack - http://kpack.org)<br>Previous Next Quit | ~ |          |              |

Updated: 05/11/2021

Page 8 of 16

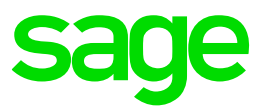

#### 3. Install PRINTSERVER 2.24.0

| 📑 IzPack - Installation of Sage Safe X3 V2 Print Server 🖉 🚽         | + 🗆 🗙                     | Instance Size                  |                 |
|---------------------------------------------------------------------|---------------------------|--------------------------------|-----------------|
|                                                                     |                           | Availability 2<br>Architecture |                 |
| sage                                                                | User Data<br>Step 7 of 12 | Total Memo<br>Network Per      |                 |
|                                                                     |                           | including ter                  |                 |
| Select Odbc driver(s) to be installed                               |                           |                                |                 |
|                                                                     | _                         | -                              |                 |
| ODBC driver corresponding to your ERP X3 database.                  | -                         |                                |                 |
| To enable SAGE X3 PrintServer to connect to a MS SQLServer database |                           |                                |                 |
| (Will update the current ODBC Driver 17 with the version 17.7.2.1)  |                           |                                |                 |
|                                                                     |                           |                                |                 |
| To enable SAGE X3 PrintServer to connect to an Orade database       |                           |                                |                 |
|                                                                     |                           |                                |                 |
|                                                                     |                           |                                |                 |
|                                                                     |                           |                                |                 |
|                                                                     |                           |                                |                 |
|                                                                     |                           |                                |                 |
| (Made with L2Paci - http://topaci.org/)                             |                           |                                |                 |
| Previous                                                            | ext Quit                  |                                |                 |
|                                                                     |                           |                                |                 |
|                                                                     |                           |                                |                 |
|                                                                     |                           |                                |                 |
| TzPack - Installation of Sage Safe X3 V2 Print Server               |                           | —                              |                 |
|                                                                     |                           |                                |                 |
|                                                                     |                           |                                |                 |
| sade                                                                |                           | Perform Ext                    | ernal Processes |
| ouge                                                                |                           |                                | Step 10 of 12   |
|                                                                     |                           |                                |                 |
|                                                                     |                           |                                |                 |
| Processing                                                          |                           |                                |                 |
| Frocessing                                                          |                           |                                |                 |
| 13/13                                                               |                           |                                |                 |
| Dangaage 1 1000                                                     |                           |                                | ^               |
| GUID found : {99799531-C0B6-4937-B32B-75E818F7C22D}                 |                           |                                |                 |
| Command line executed: msiexec /quiet /passive /qn /norestart       | /1*v C:\                  | Sage\SafeX3\E                  | DTV2\EDTSRV     |
| Command line ExitCode: 0                                            |                           |                                |                 |
| ProcessingOK                                                        |                           |                                |                 |
| 1 file(s) copied.                                                   |                           |                                |                 |
| 1 file(s) copied.                                                   |                           |                                |                 |
| 1 file(s) copied.                                                   |                           |                                |                 |
| 1 file(s) copied.                                                   |                           |                                |                 |
| 1 file(s) copied.                                                   |                           |                                |                 |
| 1 file(s) copied.                                                   |                           |                                |                 |
| Log file generated will be: C:\Sage\SafeX3\EDTV2\EDTSRV\srvedi      | t\Setins                  | tall-2021_10                   | 28_16_01_52     |
| Initializations                                                     |                           |                                |                 |
| Update config                                                       |                           |                                |                 |
|                                                                     |                           |                                |                 |
|                                                                     |                           |                                | ~               |
| <                                                                   |                           |                                | >               |

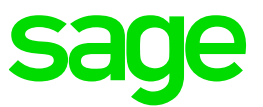

4. Apply CONSOLE 2.52.0

| IzPack - Installation of Sage X3 Management Console | - 🗆 X                                      |
|-----------------------------------------------------|--------------------------------------------|
| sage                                                | Perform External Processes<br>Step 8 of 11 |
| Processing                                          |                                            |
| 1/1                                                 |                                            |
| Microsoft .Net framework 4.7.2 is already installed |                                            |

- 5. Performed a restart of the Windows Server, as this is required in order to complete the Print Server upgrade.
- 6. Multi-step upgrade of MongoDB from 3.4.16 to 4.2.12

Make sure you know the SSL Certificate details including the PEMKeyPassword. Take a copy of the mongod.conf file.

6.1 Upgrade to MongoDB 3.6.14

|                                                   | IsPack - Installation of Safe X3 MongeOB                                                   | -                         | Instance Si<br>Availability |
|---------------------------------------------------|--------------------------------------------------------------------------------------------|---------------------------|-----------------------------|
| File Home                                         | mongoDB                                                                                    | User Data<br>Step 9 of 20 |                             |
| Pin to Quick Copy P<br>access                     | Service configuration                                                                      |                           |                             |
| € • • • • • • • •<br>• • • • • • • • •<br>• • • • | The server uses and accepts only SSL encrypted connections.     Redo the sit configuration |                           | s Dewnloads                 |
| Pictures<br>Videos                                | (Made with IzPack - http://zpack.org/)                                                     | Previous Next Quit        | ~                           |

6.2 Update storage from mapv1 to WiredTiger – see KB 103072 :

This entails doing a mongodump, changing the Storage to WiredTiger, move the MongoDBdata folder and then a mongorestore.

6.3 Check that MongoDB is now configured to use WiredTiger

Page 10 of 16

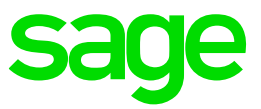

|                                        |                                                                                                    | _ ( |
|----------------------------------------|----------------------------------------------------------------------------------------------------|-----|
| 📃 mongodb.log - Notepad                | - 🗆 X                                                                                                    |     |
| File Edit Format View Help             |                                                                                                    |     |
| 2021-10-26T14:29:59.841+0100 I JOURNA  | . [serviceShutdown] removeJournalFiles ^                                                                       | C   |
| 2021-10-26T14:29:59.844+0100 I JOURNAN | . [serviceShutdown] old journal file C:\Sage\MongoDB\data\journal\j0 will t                                    | Q   |
| 2021-10-26T14:29:59.844+0100 I JOURNAN | [serviceShutdown] Terminating durability thread                                                                |     |
| 2021-10-26T14:29:59.903+0100 I JOURNA  | [journal writer] Journal writer thread stopped                                                                 | L r |
| 2021-10-26T14:29:59.903+0100 I JOURNAN | [durability] Durability thread stopped                                                                         | I L |
| 2021-10-26T14:29:59.903+0100 I STORAGE | [serviceShutdown] shutdown: closing all files                                                                  |     |
| 2021-10-26T14:29:59.909+0100 I STORAGE | [serviceShutdown] closeAllFiles() finished                                                                     |     |
| 2021-10-26T14:29:59.909+0100 I STORAGE | [serviceShutdown] shutdown: removing fs lock                                                                   |     |
| 2021-10-26T14:29:59.909+0100 I CONTROL | [serviceShutdown] now exiting                                                                                  |     |
| 2021-10-26T14:34:09.736+0100 I CONTROL | [main] ***** SERVER RESTARTED *****                                                                            |     |
| 2021-10-26T14:34:10.145+0100 I CONTROL | . [main] Trying to start Windows service 'MongoDB'                                                             |     |
| 2021-10-26T14:34:10.146+0100 I CONTROL | . [initandlisten] MongoDB starting : pid=5144 port=27017 dbpath=C:\Sage\Mongc                                  |     |
| 2021-10-26T14:34:10.146+0100 I CONTROL | . [initandlisten] targetMinOS: Windows 7/Windows Server 2008 R2                                                |     |
| 2021-10-26T14:34:10.146+0100 I CONTROL | [initandlisten] db version v3.6.14                                                                             |     |
| 2021-10-26T14:34:10.146+0100 I CONTROL | [initandlisten] git version: cbef87692475857c7ee6e764c8f5104b39c342a1                                          |     |
| 2021-10-26T14:34:10.146+0100 I CONTROL | . [initandlisten] OpenSSL version: OpenSSL 1.0.2s-fips 28 May 2019                                             |     |
| 2021-10-26T14:34:10.146+0100 I CONTROL | [initandlisten] allocator: tcmalloc                                                                            |     |
| 2021-10-26T14:34:10.146+0100 I CONTROL | . [initandlisten] modules: none                                                                                |     |
| 2021-10-26T14:34:10.146+0100 I CONTROL | [initandlisten] build environment:                                                                             |     |
| 2021-10-26T14:34:10.146+0100 I CONTROL | [initandlisten] distmod: 2008plus-ssl                                                                          |     |
| 2021-10-26T14:34:10.146+0100 I CONTROL | [initandlisten] distarch: x86 64                                                                               | H   |
| 2021-10-26T14:34:10.147+0100 I CONTROL | . [initand1 <mark>f</mark> isten] target_arch: x86_64                                                          |     |
| 2021-10-26T14:34:10.147+0100 I CONTROL | . [initandl <mark>i</mark> sten] options: {    config: "C:\S <mark>i</mark> ge\MongoDB\config\mongodb.conf", r |     |
| 2021-10-26T14:34:10.148+0100 I STORAG  | E [initandlisten] wiredtiger_open config: create,cache_size=3583M,session_ma>                                  |     |
| 2021-10-26T14:34:10.180+0100 I STORAG  | [initandlisten] WiredTiger message [1635:55250:180697][5144:140724182079568                                    |     |
| 2021_10_26T1/+2/+10 207_0100 T STORAGE | : [initand] [initand] [initand]                                                                                |     |

#### 6.4 Upgrade to MongoDB 4.0.22

| mongoDB     Perform External Processes       Step 20 of 21                                                                               |
|----------------------------------------------------------------------------------------------------|
| Processing                                                                                                    |
| 4/4                                                                                                    |
| 2021-07-21T16:17:22.180+0200 D NETWORK [js] connected connection!                                                                        |
| <pre>Implicit session: session { "id" : UUID("c88b58eb-a270-46db-977d-03d0f15f26f3") } MongoDB server version: 4.0.18 { "ob" - 1 }</pre> |
| 2021-07-21T16:17:22.188+0200 I QUERY [js] MozJS GC prologue heap stats - total: 4261317 li:                                              |
| 2021-07-21T16:17:22.194+0200 I QUERY [js] MozJS GC epilogue heap stats - total: 486944 lim                                               |
| 2021-07-21T16:17:22.194+0200 I QUERY [js] MozJS GC prologue heap stats - total: 379104 lim                                               |
| 2021-07-21T16:17:22.197+0200 I QUERY [js] MozJS GC epilogue heap stats - total: 131308 lim                                               |
| v                                                                                                    |

6.5 Upgrade to MongoDB 4.2.12

Page 11 of 16

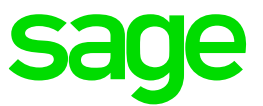

#### 7. Apply SYRACUSE 12.13

| 😚 IzPack - Installation of Safe X3 Syracuse Server 🦳 🗌                                 |
|----------------------------------------------------------------------------------------|
| Sage Perform External Pro                                                              |
| Processing                                                                             |
| 7/7                                                                                    |
| import done, U object(s) were created, Y object(s) were modified, U errors             |
| <pre>Import done, 1 object(s) were created, 83 object(s) were modified, 0 errors</pre> |
| Import done, 0 object(s) were created, 77 object(s) were modified, 0 errors            |
| Import done, 0 object(s) were created, 61 object(s) were modified, 0 errors            |
| Import done, 0 object(s) were created, 104 object(s) were modified, 0 errors           |
| Import done, 0 object(s) were created, 5 object(s) were modified, 0 errors             |
| Import done, 6 object(s) were created, 167 object(s) were modified, 0 errors           |
| Import done, 2 object(s) were created, 103 object(s) were modified, 0 errors           |
| Start server                                                                           |
| Server running at http://localhost:8124/                                               |
| Successfully processed 2 files; Failed processing 0 files                              |
| 15:23:29.96 : 4 - Service creation                                                     |
| 15:23:31.62 : 5 - Service start                                                        |

8. Apply the 2021 R4 Application Patch

As of 2019 R4, Application Patches are Cumulative, and must be applied via the Administration > Utilities > Updates function – see the Link above.

All > Administration > Utilities > Update Updates Update Apply to Result Update Update Name Description E x3-patch-12.0.28 x3-patch-12.0.28 x3-patch-12.0.28.zip Uploaded <u>↑</u> Select file 🗙 Remove **b** = = = Version releaseNote \_ \_ \_ \_ \_ \_ \_ \_ \_ \_ R090.028.065 Drop file from explorer or Select it <u>+</u> Select file

Drop the x3-patch-12.0.28.zip into the upload field and apply the Update.

Updated: 05/11/2021

Page 12 of 16

BuildDiary\_2021R4\_upgrade.pdf

©2021 The Sage Group plc or its licensors. All rights reserved. Sage, Sage logos, and Sage product and service names mentioned herein are the trademarks of Sage Global Services Limited or its licensors. All other trademarks are the property of their respective owners.

|         |                              |                  |              |                                   |         | 30                   |                  |
|---------|------------------------------|------------------|--------------|-----------------------------------|---------|----------------------|------------------|
| Sd      | уе 🛛 📖                       |                  |              |                                   |         | Super administrator  | Super administra |
| All > / | Administration > Utilities > | > Update         |              |                                   |         |                      |                  |
| Upd     | ates                         |                  |              |                                   |         |                      |                  |
|         |                              |                  |              |                                   |         |                      |                  |
|         | Name                         | Description      | Version      | Detailed status                   | Applied | Application Datetime | Status Integ     |
|         | T                            | T                | T            | т                                 | Υ 🗌     | <b>T</b>             | т т              |
| 1       | x3-natch-12.0.28             | x3-natch-12.0.28 | R090 028 065 | The undate finished with warnings | ~       | 26/10/2021 16:45     | warning warr     |

If the Patch is at status Warning or Error, check the Development > Utilities > Patches > Updates (GESAUPD) function – this will provide details of which TRA-files to check for details.

| Update   |   |        |        | All > Development > | Utilities > Patches |          |                        |          |            |             |                |     |                     |                    |
|----------|---|--------|--------|---------------------|---------------------|----------|------------------------|----------|------------|-------------|----------------|-----|---------------------|--------------------|
|          |   |        | 00 🖍   | ⊼ ↑↓ <u>↓</u> Upd   | late                |          |                        |          |            |             |                |     |                     |                    |
| Sequence |   | Folder | Update | û Catalog           | Detail              |          |                        |          |            |             |                |     |                     |                    |
| T        |   | т      | Т      | •                   |                     |          |                        |          |            |             |                |     |                     |                    |
|          | 5 | SEED   | Header | ŵ                   |                     |          |                        |          |            |             |                |     |                     |                    |
|          | 4 | X3     | Header | General             |                     |          |                        |          |            |             |                |     |                     |                    |
|          | 3 | SEED   | Header |                     |                     |          |                        |          |            |             |                |     |                     |                    |
|          | 2 | SEED   | Header | Sequence            | Folder              | Internal | version                |          | Update Typ | e           | Process type   | Upg | grade status        |                    |
|          | 1 | X3     | Header | 5                   | SEED                | R090.0   | 28.065                 |          | Header     |             | Integration    | En  | ided with warnings. |                    |
|          |   |        |        | Generation statu    | us                  |          | Application end date + | UTC time | L          | .og in glob | al check phase |     |                     |                    |
|          |   |        |        | Ended               |                     |          | 26/10/2021 18:56       |          |            | X3/[TRA]/   | F318           |     | ÷                   |                    |
|          |   |        |        | Integration end I   | log file            |          |                        |          |            |             |                |     |                     |                    |
|          |   |        |        | X3/ITRA1/F492       | -                   |          |                        |          |            |             |                |     |                     |                    |
|          |   |        |        |                     |                     |          | -                      |          |            |             |                |     |                     |                    |
|          |   |        |        |                     |                     |          |                        |          |            |             |                |     |                     |                    |
|          |   |        |        | Catalog             |                     |          |                        |          |            |             |                |     |                     |                    |
|          |   |        |        | Division            |                     |          |                        |          |            |             |                |     |                     |                    |
|          |   |        |        | •                   |                     |          |                        |          |            |             |                |     |                     |                    |
|          |   |        |        | <b>1</b> . <b>Q</b> |                     |          |                        |          |            |             |                |     |                     |                    |
|          |   |        |        | Catalog             |                     |          | Status                 | Language |            |             | Legislation    |     | Product I           | og in check phase. |
|          |   |        |        | 1 SEED re           | esultPATCHScriptsv  | catalog  | Ended                  |          |            |             |                |     | ХЗ >                | 3/[TRA]/F319       |
|          |   |        |        | 2 : SEED r          | ecultycatalog       | 5        | Ended with warnings    |          |            |             |                |     | ¥3 - Y              | 3/ITDA1/E321       |
|          |   |        |        |                     | converting          |          | Finded with warnings.  |          |            |             |                |     | ~ /                 |                    |
|          |   |        |        | 3 :                 |                     |          |                        |          |            |             |                |     |                     |                    |

9. Check the Patch-level in Administration > Utilities > Updates > About

| All $>$ Administration $>$ Utilities $>$ | Update            |          |  |  |
|------------------------------------------|-------------------|----------|--|--|
| Technical informati                      |                   |          |  |  |
| recimicarimormati                        |                   |          |  |  |
| Web server version                       | About (?)         |          |  |  |
| 12.13.0.31-0                             |                   |          |  |  |
| Endpoints                                | Product           |          |  |  |
| Lindpoints                               | Application       |          |  |  |
| Dataset                                  | Release           | Version  |  |  |
| EMV12_X3                                 | 2021 R4 (12.0.28) | 90.28.65 |  |  |
| SEED                                     | Server            |          |  |  |
|                                          | Runtime           |          |  |  |
|                                          | 94.1.9            |          |  |  |
|                                          |                   |          |  |  |

- 10. Re-start Batch Server and Web Services as required.
- 11. Check that Batch Server is running, and that Requests are being processed

Updated: 05/11/2021

Page 13 of 16

BuildDiary\_2021R4\_upgrade.pdf

©2021 The Sage Group plc or its licensors. All rights reserved. Sage, Sage logos, and Sage product and service names mentioned herein are the trademarks of Sage Global Services Limited or its licensors. All other trademarks are the property of their respective owners.

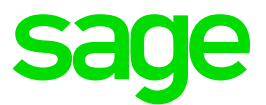

- 12. Run any fundamental checks/tests to verify that the system is working using the Browsers used by the Customer (for example Chrome and Firefox) – typically, this would be checks that Functions such as Administration > Administration > Web Services > Classic SOAP web services and Classic functions such as Purchasing > Orders > Orders load in all relevant Folders.
- 13. Test any Third-Party software which interacts with Sage X3 for example, any Web Services or X3 Imports/Exports.
- 14. Install integration relevant Add-ons such as the Office, Outlook and Crystal Connector from the Administration > Utilities > Installation menu on a client machine and test that they still work.
- 15. Upgrade the Elastic Search
- 16. Run the Search Index Management for all relevant Folders

| All > Administration > Usage | All | > | Administration | > Usage |  |
|------------------------------|-----|---|----------------|---------|--|
|------------------------------|-----|---|----------------|---------|--|

#### Search indexes administration

| Endpoint                                             |                              |
|------------------------------------------------------|------------------------------|
| SEED                                                 | Q                            |
| Endpoints describe services locations                |                              |
| Entities                                             |                              |
| €,                                                   |                              |
| Entities to be indexed. Leave empty for all entities |                              |
| Locales                                              |                              |
| English (United Kingdom) 🔍 🗎 🤁                       |                              |
|                                                      |                              |
| Delete indexes before update                         | Update modified records only |

17. Check that the Elastic Search is working

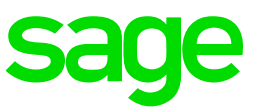

\_\_\_\_\_

| SEED            | ? | ☆ •  | Ø          | GB010                                 | × |
|-----------------|---|------|------------|---------------------------------------|---|
|                 |   |      |            | FUNCTIONS<br>No result found          |   |
|                 |   |      |            | GB010<br>BP                           |   |
| <b>INPLOYEE</b> |   |      |            | SONGB0110010<br>Sales Orders - Header |   |
| Employee        |   | Requ | uests in p | SONGB0110022<br>Sales Orders - Header |   |
|                 |   |      |            | SONGB0110043<br>Sales Orders - Header |   |
|                 |   |      |            | SONGB0120010<br>Sales Orders - Header |   |

Updated: 05/11/2021

Page 15 of 16

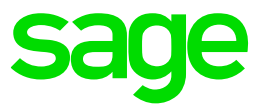

## Conclusion

This "Build diary" document provides an informal list of steps to upgrade from 2019 R4 to 2021 R4 – the principal would be the same for other Releases of V12 after 2019 R4.

Hopefully, this document will provide guidance on how to carry out an upgrade.

Updated: 05/11/2021

Page 16 of 16